# Configurar o TrustSec SXP entre o ISE e o ASAv

# Contents

Introduction **Prerequisites** Requirements **Componentes Utilizados** Diagrama de Rede Enderecos IP Configuração inicial Dispositivo de rede ISE Registrar o ASA como um dispositivo de rede Gerar PAC fora da banda (OOB) (Credencial de Acesso Protegido) e transferir Configuração do servidor ASDM AAA Criar grupo de servidores AAA Adicionar servidor ao grupo de servidores Importar PAC baixado do ISE Atualizar dados do ambiente Verificação Logs ao vivo do ISE Grupos de segurança do ISE PAC de ASDM Grupos de dados e segurança do ambiente ASDM Configuração do ASDM SXP Habilitar SXP Definir o endereço IP de origem padrão do SXP e a senha padrão do SXP Adicionar par SXP Configuração do ISE SXP Configuração de senha do Global SXP Adicionar dispositivo SXP Verificação SXP verificação de ISE SXP Mapeamentos ISE SXP verificação ASDM SXP O ASDM aprendeu IP SXP para mapeamentos SGT Captura de pacote tirada no ISE

## **Introduction**

Este documento descreve como configurar uma conexão SXP (Security Group Exchange Protocol) entre o ISE (Identity Services Engine) e um ASAv (virtual Adaptive Security Appliance).

O SXP é o protocolo SGT (Security Group Tag) Exchange usado pelo TrustSec para propagar

mapeamentos de IP para SGT para dispositivos TrustSec. O SXP foi desenvolvido para permitir que as redes que incluem dispositivos de terceiros ou dispositivos antigos da Cisco que não suportam marcação em linha SGT tenham recursos TrustSec. O SXP é um protocolo de peering, um dispositivo atuará como um alto-falante e o outro como um ouvinte. O alto-falante do SXP é responsável por enviar as associações IP-SGT e o ouvinte é responsável por coletar essas associações. A conexão SXP usa a porta TCP 64999 como o protocolo de transporte subjacente e MD5 para integridade/autenticidade da mensagem.

O SXP foi publicado como um rascunho da IETF no link a seguir:

https://datatracker.ietf.org/doc/draft-smith-kandula-sxp/

## Prerequisites

### Requirements

Matriz de compatibilidade TrustSec:

http://www.cisco.com/c/en/us/solutions/enterprise-networks/trustsec/solution-overview-listing.html

#### **Componentes Utilizados**

ISE 2.3

ASAv 9.8.1

ASDM 7.8.1.150

#### Diagrama de Rede

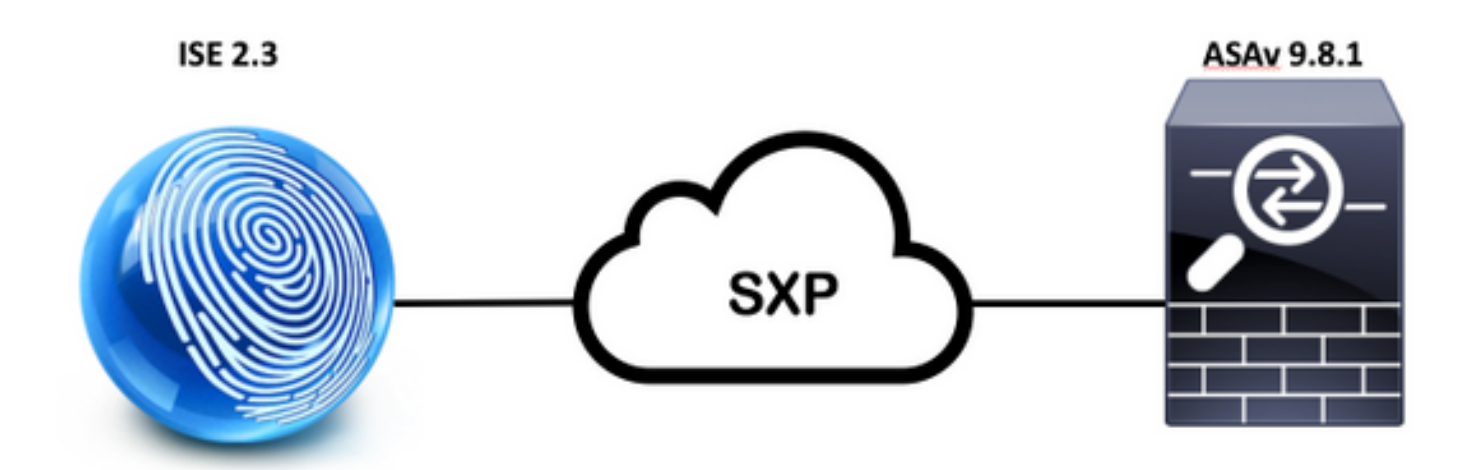

#### **Endereços IP**

ISE: 14.36.143.223

ASAv: 14.36.143.30

# Configuração inicial

## Dispositivo de rede ISE

### Registrar o ASA como um dispositivo de rede

Centros de Trabalho > TrustSec > Componentes > Dispositivos de Rede > Adicionar

| Ne<br>Ne | twork Devices List > New Netw<br>etwork Devices | ork Device     |      |
|----------|-------------------------------------------------|----------------|------|
|          | * Name [                                        | ASAv           |      |
|          | Description [                                   |                |      |
|          | IP Address + IP                                 | : 14.36.143.30 | / 32 |
| ✓        | RADIUS Authentication Settings                  |                |      |
|          | RADIUS UDP Settings                             |                |      |

| Protocol        | RADIUS   |                |
|-----------------|----------|----------------|
| * Shared Secret | Cisc0123 | Hide           |
| CoA Port        | 1700     | Set To Default |

| Device Authentication Settings                                                                                                    |                   |          |
|----------------------------------------------------------------------------------------------------|-------------------|----------|
| Use Device ID for TrustSec                                                                                                    |                   |          |
| Device Id                                                                                                    | ASAv              |          |
| * Password                                                                                                    | Cisc0123          | Hide     |
| ▼ TrustSec Notifications and Update                                                                                               | s                 |          |
| <ul> <li>Download environment data even</li> </ul>                                                                                | 1                 | Days     |
| * Download peer authorization policy even                                                                                         | 1                 | Days     |
| bonnous pour demonitation poney oran                                                                                              |                   |          |
| * Reauthentication even                                                                                                    | / 1               | Days 🝷 🤅 |
| <ul> <li>Reauthentication even</li> <li>Download SGACL lists even</li> </ul>                                                      | / 1<br>/ 1        | Days T   |
| <ul> <li>Reauthentication even</li> <li>Download SGACL lists even</li> <li>Other TrustSec devices to trust this device</li> </ul> | √ 1<br>√ 1<br>e ✓ | Days T   |

Gerar PAC fora da banda (OOB) (Credencial de Acesso Protegido) e transferir

| <ul> <li>Out Of Band (OOB) TrustSec PAC</li> </ul> |              |
|----------------------------------------------------|--------------|
| Issue Date                                         |              |
| Expiration Date                                    |              |
| Issued By                                          |              |
|                                                    | Generate PAC |
|                                                    |              |

| Generate PAC                                                                |                                                                |                                                          | ×.                          |
|-----------------------------------------------------------------------------|----------------------------------------------------------------|----------------------------------------------------------|-----------------------------|
| The Identity field specifies the use<br>If the Identity string entered here | ername or machine name presen<br>does not match that username, | ited as the "inner username<br>authentication will fail. | " by the EAP-FAST protocol. |
| * Identity                                                                  | ASAv                                                           |                                                          |                             |
| * Encryption Key                                                            | •••••                                                          |                                                          |                             |
| * PAC Time to Live                                                          | 6                                                              | Months 🝷                                                 |                             |
| Expiration Date                                                             | 29 Jan 2018 22:47:42 GMT                                       |                                                          |                             |
|                                                                             |                                                                |                                                          | Generate PAC Cancel         |
|                                                                             | Oraning AC                                                     | A                                                        |                             |
|                                                                             | Opening AS/                                                    | Av.pac                                                   |                             |
| You have chosen                                                             | to open:                                                       |                                                          |                             |
| ASAv.pac                                                                    |                                                                |                                                          |                             |
| which is: Binary                                                            | File                                                           |                                                          |                             |
| from: https://14                                                            | 4.36.143.223                                                   |                                                          |                             |
| Would you like to                                                           | save this file?                                                |                                                          |                             |
|                                                                             |                                                                | Cancel                                                   | Save File                   |

# Configuração do servidor ASDM AAA

| Criar | grupo | de | servidores | AAA |
|-------|-------|----|------------|-----|
|-------|-------|----|------------|-----|

Configuração > Firewall > Identity by TrustSec > Server Group Setup > Manage...

| Server Group Setup |              |       |        |  |
|--------------------|--------------|-------|--------|--|
| Server Group Name: | None Selec ᅌ |       | Manage |  |
| Refresh Environmer | nt Data      | Impor | t PAC  |  |

Grupos de servidores AAA > Adicionar

| erver Group | Protocol | Accounting Mode | Reactivation Mode | Dead Time | Max Failed Attempts | Realm Id | Add    |
|-------------|----------|-----------------|-------------------|-----------|---------------------|----------|--------|
| OCAL        | LOCAL    |                 |                   |           |                     |          |        |
|             |          |                 |                   |           |                     |          | Edit   |
|             |          |                 |                   |           |                     |          |        |
|             |          |                 |                   |           |                     |          | Dalate |

- Grupo de servidores AAA: <Nome do grupo>
- Habilitar autorização dinâmica

| AAA Server Group:                           | 14.36.143.223                                                 |
|---------------------------------------------|---------------------------------------------------------------|
| Protocol                                    | RADIUS                                                        |
| Protocol.                                   |                                                               |
| Realm-id:                                   | 1                                                             |
| Accounting Mode:                            | 🔵 Simultaneous 🛛 🧿 Single                                     |
| Reactivation Mode:                          | O Depletion O Timed                                           |
| Dead Time:                                  | 10 minutes                                                    |
| Max Failed Attempts:                        | 3                                                             |
| Enable interim acc                          | counting update                                               |
| Update Interva                              | al: 24 Hours                                                  |
| Enable Active Dire                          | ectory Agent mode                                             |
| ISE Policy Enforcemen                       | t                                                             |
| 🗹 Enable dynamic a                          | uthorization                                                  |
| Dynamic Authoriz                            | ation Port: 1700                                              |
| Use authorization                           | only mode (no common password configuration required)         |
|                                             |                                                               |
| VPN3K Compatibility                         | Option *                                                      |
| Specify whether a do<br>merged with a Cisco | wnloadable ACL received from RADIUS should be<br>AV-Pair ACL. |
| 💿 Do not merge                              |                                                               |
| O Place the downlo                          | adable ACL after Cisco AV-Pair ACL                            |
| O Place the downlo                          | oadable ACL before Cisco AV-Pair ACL                          |
|                                             |                                                               |
|                                             | Help Cancel OK                                                |

### Adicionar servidor ao grupo de servidores

Servidores no Grupo Selecionado > Adicionar

| Servers in the Selected Group       |         |           |
|-------------------------------------|---------|-----------|
| Server Name or IP Address Interface | Timeout | Add       |
|                                     |         | Edit      |
|                                     |         | Delete    |
|                                     |         | Move Up   |
|                                     |         | Move Down |
|                                     |         | Test      |

- Nome do servidor ou endereço IP: <Endereço IP do ISE>
- Porta de autenticação do servidor: 1812
- Porta de relatório do servidor: 1813
- Chave secreta do servidor: Cisco0123
- Senha comum: Cisco0123

| Server Group: 14             | 4.36.143.223 |   |
|------------------------------|--------------|---|
| Interface Name:              | outside 📀    |   |
| Server Name or IP Address: 1 | 4.36.143.223 |   |
| Timeout:                     | 10 seconds   |   |
| RADIUS Parameters            |              |   |
| Server Authentication Port:  | 1812         |   |
| Server Accounting Port:      | 1813         |   |
| Retry Interval:              | 10 seconds   |   |
| Server Secret Key:           | •••••        |   |
| Common Password:             | •••••        |   |
| ACL Netmask Convert:         | Standard     | 0 |
| Microsoft CHAPv2 Capable:    |              |   |
| SDI Messages                 |              |   |
| Message Table                |              | * |

### Importar PAC baixado do ISE

Configuração > Firewall > Identity by TrustSec > Server Group Setup > Import PAC...

| Server Group Setup |                 |     |         |        |  |
|--------------------|-----------------|-----|---------|--------|--|
| Server Group Name: | 14.36.143.223 ᅌ |     |         | Manage |  |
| Refresh Environmer | nt Data         | Imp | ort PAC |        |  |

Senha: Cisco0123

|                   | Import PAC                            |        |
|-------------------|---------------------------------------|--------|
| Filename:         | /Users/depillsb/Downloads/ASAv(1).pac | Browse |
| Password:         | •••••                                 |        |
| Confirm Password: | ••••••                                |        |
|                   |                                       |        |

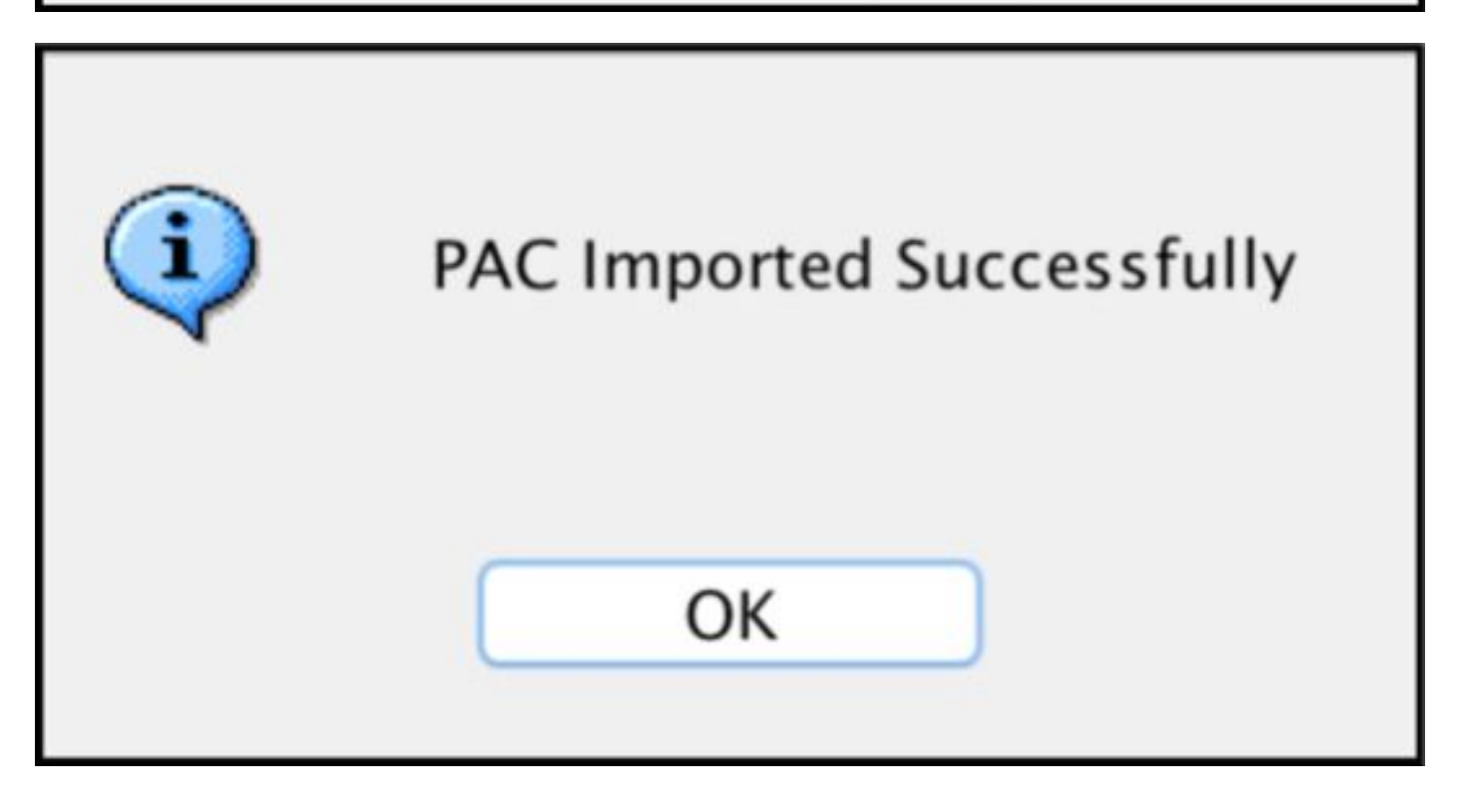

#### Atualizar dados do ambiente

Configuração > Firewall > Identity by TrustSec > Server Group Setup > Refresh Environment Data

| Server Group Setup |               |     |        |        |
|--------------------|---------------|-----|--------|--------|
| Server Group Name: | 14.36.143.223 |     | ٢      | Manage |
| Refresh Environmer | nt Data       | Imp | ort PA | c      |

# Verificação

Logs ao vivo do ISE

Operações > RADIUS > Logs ao vivo

| 0 | ASAv | #CTSREQUEST# |                                    |
|---|------|--------------|------------------------------------|
| 0 | ASAv | #CTSREQUEST# | NetworkDeviceAuthorization >> NDAC |

# **Authentication Details**

| Source Timestamp   | 2017-07-30 00:05:53.432               |
|--------------------|---------------------------------------|
| Received Timestamp | 2017-07-30 00:05:53.433               |
| Policy Server      | ISE23                                 |
| Event              | 5233 TrustSec Data Download Succeeded |
| Username           | #CTSREQUEST#                          |
| Network Device     | ASAv                                  |
| Device Type        | All Device Types                      |
| Location           | All Locations                         |
| NAS IPv4 Address   | 14.36.143.30                          |
| NAS Port Type      | Virtual                               |
| Security Group     | TrustSec_Devices                      |
| Response Time      | 33 milliseconds                       |
|                    | cts-environment-data=ASAv             |

| CiscoAVPair | cts-environment-version=1,<br>cts-device-capability=env-data-fragment,<br>cts-pac-opaque=****,<br>coa-push=true |
|-------------|----------------------------------------------------------------------------------------------------|
|-------------|----------------------------------------------------------------------------------------------------|

| Result        |                                                                                |
|---------------|--------------------------------------------------------------------------------|
| State         | ReauthSession:0e248fdff2I7TiOfK10NeCx1yRhjPAO8_ssZ9U9VVy/o3dfT_tk              |
| Class         | CACS:0e248fdff2I7TiOfK10NeCx1yRhjPAO8_ssZ9U9VVy/o3dfT_tk:ISE23<br>/290687604/9 |
| cisco-av-pair | cts:server-list=CTSServerList1-0001                                            |
| cisco-av-pair | cts:security-group-tag=0002-02                                                 |
| cisco-av-pair | cts:environment-data-expiry=86400                                              |
| cisco-av-pair | cts:security-group-table=0001-18                                               |

CiscoAVPair

cts-security-group-table=0001, cts-pac-opaque=\*\*\*\*, coa-push=true

| D. | 0 | - |   | н | ŀ |
|----|---|---|---|---|---|
| n, | C | 3 | u |   | L |

| State         | ReauthSession:0e248fdfc4PVaU72zvhHwsT3F4qpdgq4rMsifPkqEcQiG4O_YZw               |
|---------------|---------------------------------------------------------------------------------|
| Class         | CACS:0e248fdfo4PVaU72zvhHwsT3F4qpdgq4rMsifPkqEcQiG4O_YZw:ISE23/29<br>0687604/10 |
| cisco-av-pair | cts:security-group-table=0001-18                                                |
| cisco-av-pair | cts:security-group-info=0-0-00-Unknown                                          |
| cisco-av-pair | cts:security-group-info=ffff-1-00-ANY                                           |
| cisco-av-pair | cts:security-group-info=9-0-00-Auditors                                         |
| cisco-av-pair | cts:security-group-info=f-0-00-BYOD                                             |
| cisco-av-pair | cts:security-group-info=5-0-00-Contractors                                      |
| cisco-av-pair | cts:security-group-info=8-0-00-Developers                                       |
| cisco-av-pair | cts:security-group-info=c-0-00-Development_Servers                              |
| cisco-av-pair | cts:security-group-info=4-0-00-Employees                                        |
| cisco-av-pair | cts:security-group-info=6-2-00-Guests                                           |
| cisco-av-pair | cts:security-group-info=3-0-00-Network_Services                                 |
| cisco-av-pair | cts:security-group-info=e-0-00-PCI_Servers                                      |
| cisco-av-pair | cts:security-group-info=a-0-00-Point_of_Sale_Systems                            |
| cisco-av-pair | cts:security-group-info=b-0-00-Production_Servers                               |
| cisco-av-pair | cts:security-group-info=7-0-00-Production_Users                                 |
| cisco-av-pair | cts:security-group-info=ff-0-00-Quarantined_Systems                             |
| cisco-av-pair | cts:security-group-info=d-0-00-Test_Servers                                     |
| cisco-av-pair | cts:security-group-info=2-2-00-TrustSec_Devices                                 |
| cisco-av-pair | cts:security-group-info=10-0-00-Tester                                          |

## Grupos de segurança do ISE

Centros de Trabalho > TrustSec > Componentes > **Grupos de Segurança** 

| Secu<br>For Po | n <b>rity G</b><br>blicy Exp | roups<br>ort go to Administration > System > Backu | p & Restore > Policy | Export Page                        |
|----------------|------------------------------|----------------------------------------------------|----------------------|------------------------------------|
| 6              | Edit                         | + Add 🗵 Import 💆 Export -                          | 🛉 Trash 🕶            | O Push                             |
|                | Icon                         | Name JL                                            | SGT (Dec / Hex)      | Description                        |
| 0              | •                            | Auditors                                           | 9/0009               | Auditor Security Group             |
| 0              | •                            | BYOD                                               | 15/000F              | BYOD Security Group                |
| 0              |                              | Contractors                                        | 5/0005               | Contractor Security Group          |
| 0              | •                            | Developers                                         | 8/0008               | Developer Security Group           |
| 0              | •                            | Development_Servers                                | 12/000C              | Development Servers Security Group |
| Ó              | •                            | Employees                                          | 4/0004               | Employee Security Group            |
| 0              | •                            | Guests                                             | 6/0006               | Guest Security Group               |
| 0              | •                            | Network_Services                                   | 3/0003               | Network Services Security Group    |
| 0              |                              | PCI_Servers                                        | 14/000E              | PCI Servers Security Group         |
| 0              | •                            | Point_of_Sale_Systems                              | 10/000A              | Point of Sale Security Group       |
| 0              | •                            | Production_Servers                                 | 11/000B              | Production Servers Security Group  |
| 0              | •                            | Production_Users                                   | 7/0007               | Production User Security Group     |
| 0              | •                            | Quarantined_Systems                                | 255/00FF             | Quarantine Security Group          |
| 0              | •                            | Tester                                             | 16/0010              |                                    |
| 0              | ۲                            | Test_Servers                                       | 13/000D              | Test Servers Security Group        |
| 0              |                              | TrustSec_Devices                                   | 2/0002               | TrustSec Devices Security Group    |

## PAC de ASDM

Monitoramento > Propriedades > Identidade por TrustSec > PAC

#### PAC Information:

Valid until: Jan 30 2018 05:46:44 AID: 6f5719523570b8d229f23073404e2d37 I-ID: ASAv A-ID-Info: ISE 2.2p1 PAC-type: Cisco Trustsec

#### PAC Opaque:

000200b000030001000400106f5719523570b8d229f23073404e2d3700060094000301 00359249c4dd61484890f29bbe81859edb00000013597a55c100093a803f883e4ddafa d162ae02fac03da08f9424cb323fa8aaeae44c6d6d7db3659516132f71b25aa5be3f38 9b76fdbc1216d1d14e689ebb36d7344a5166247e950bbf62a370ea8fc941fa1d6c4ce5 9f438e787052db75a4e45ff2f0ab8488dfdd887a02119cc0c4174fc234f33d9ee9f9d4 dad759e9c8

#### Grupos de dados e segurança do ambiente ASDM

Monitoramento > Propriedades > Identidade por TrustSec > Dados de ambiente

## **Environment Data:**

| Status:                    | Active                    |
|----------------------------|---------------------------|
| Last download attempt:     | Successful                |
| Environment Data Lifetime: | 86400 secs                |
| Last update time:          | 21:07:01 UTC Jul 29 2017  |
| Env-data expires in:       | 0:21:39:07 (dd:hr:mm:sec) |
| Env-data refreshes in:     | 0:21:29:07 (dd:hr:mm:sec) |

## Security Group Table:

Valid until: Total entries: 21:07:01 UTC Jul 30 2017

18

| Name                  | Tag   | Type    |
|-----------------------|-------|---------|
| ANY                   | 65535 | unicast |
| Auditors              | 9     | unicast |
| BYOD                  | 15    | unicast |
| Contractors           | 5     | unicast |
| Developers            | 8     | unicast |
| Development_Servers   | 12    | unicast |
| Employees             | 4     | unicast |
| Guests                | 6     | unicast |
| Network_Services      | 3     | unicast |
| PCI_Servers           | 14    | unicast |
| Point_of_Sale_Systems | 10    | unicast |
| Production_Servers    | 11    | unicast |
| Production_Users      | 7     | unicast |
| Quarantined_Systems   | 255   | unicast |
| Test_Servers          | 13    | unicast |
| Tester                | 16    | unicast |
| TrustSec_Devices      | 2     | unicast |
| Unknown               | 0     | unicast |

# Configuração do ASDM SXP

Habilitar SXP

# Enable SGT Exchange Protocol (SXP)

#### Definir o endereço IP de origem padrão do SXP e a senha padrão do SXP

Configuração > Firewall > Identity by TrustSec > **Connection Peers** (Configuração > Firewall > Identidade por TrustSec > **Peers de conexão**)

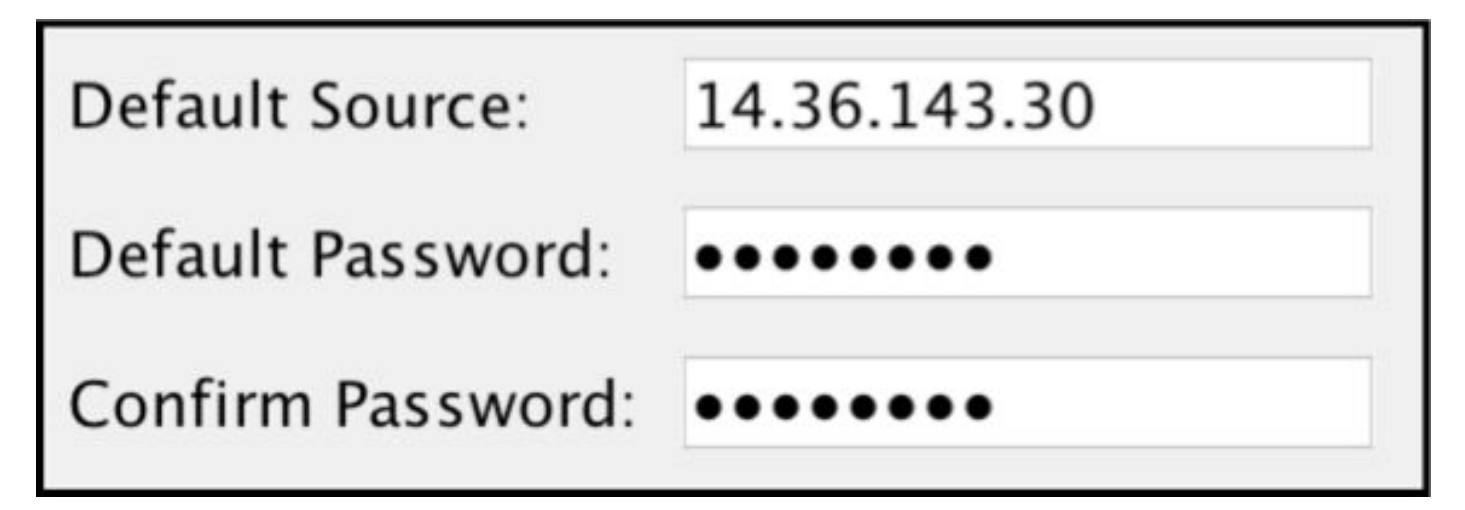

#### Adicionar par SXP

Configuração > Firewall > Identity by TrustSec > Connection Peers > Add

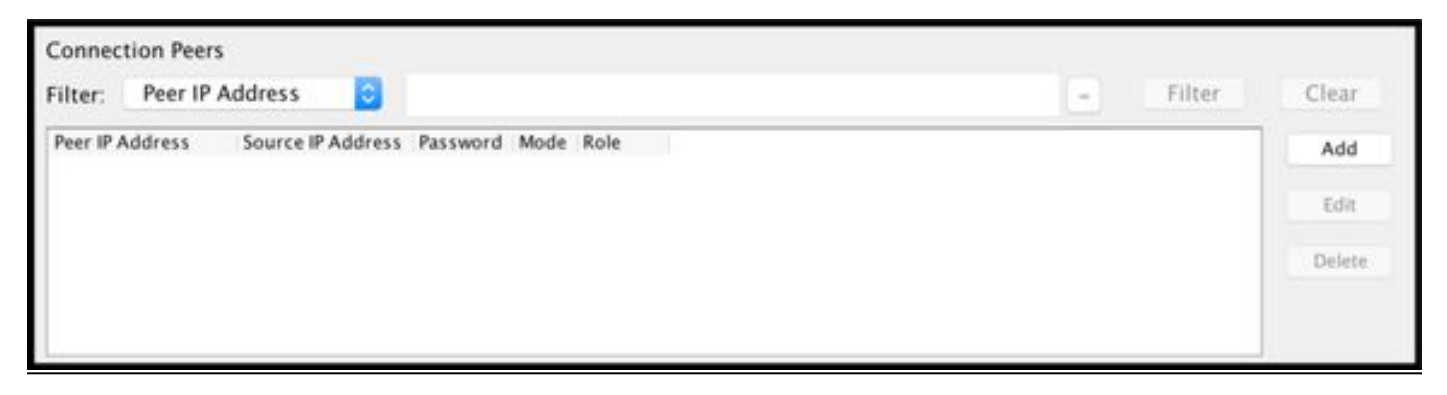

• Endereço IP do peer: < Endereço IP do ISE>

| 14.36.143. | 223                                        |
|------------|--------------------------------------------|
| Default    | ٢                                          |
| Local      | 0                                          |
| Listener   | ٢                                          |
|            | 14.36.143.<br>Default<br>Local<br>Listener |

# Configuração do ISE SXP

## Configuração de senha do Global SXP

WorkCenters > TrustSec > Settings > SXP Settings

| <ul> <li>Senha global: Cisco01</li> </ul> | 23                                                                     |  |  |  |  |
|-------------------------------------------|------------------------------------------------------------------------|--|--|--|--|
| SXP Settings                              |                                                                        |  |  |  |  |
| Publish SXP bindings on F                 | PxGrid                                                                 |  |  |  |  |
| Add radius mappings into                  | SXP IP SGT mapping table                                               |  |  |  |  |
| Global Password                           |                                                                        |  |  |  |  |
| Global Password                           |                                                                        |  |  |  |  |
|                                           | This global password will be overriden by the device specific password |  |  |  |  |

Adicionar dispositivo SXP

WorkCenters > TrustSec > SXP > Dispositivos SXP > Adicionar

| - Add Single Device                   |                           |
|---------------------------------------|---------------------------|
| Input fields marked with an a         | sterisk (*) are required. |
| name                                  | ASAv                      |
| IP Address *                          | 14.36.143.30              |
| Peer Role *                           | LISTENER                  |
| Connected PSNs *                      | ×ISE23                    |
| SXP Domain *                          | default                   |
| Status *                              | Enabled *                 |
| Password Type *                       | DEFAULT                   |
| Password                              |                           |
| Version *                             | ¥                         |
| <ul> <li>Advanced Settings</li> </ul> |                           |
|                                       | Cancel Save               |

## Verificação SXP

## verificação de ISE SXP

WorkCenters > TrustSec > SXP > Dispositivos SXP

| SXP<br>0 Sele | Devices     |                 |             |            |         | Row    | s/Page | 1 • • 1      | ©/1 ⊨ ⊨ (G  | o 1 Total Rows |
|---------------|-------------|-----------------|-------------|------------|---------|--------|--------|--------------|-------------|----------------|
| SF            | Refresh 🕂 A | Add 🗂 Trash 🕶 🛛 | Edit Assign | SXP Domain |         |        |        |              | Ŧ           | Filter • • •   |
|               | Name        | IP Address      | Status      | Peer Role  | Pass    | Negoti | SX     | Connected To | Duration [d | SXP Domain     |
| 0             | ASAv        | 14.36.143.30    | ON          | LISTENER   | DEFAULT | V3     | V4     | ISE23        | 00:00:00:02 | default        |

## Mapeamentos ISE SXP

WorkCenters > TrustSec > SXP > Todos os mapeamentos SXP

| C Refresh Add SXP Dom | nain filter Manage SXP Dom | ain filters   |            |            |               |
|-----------------------|----------------------------|---------------|------------|------------|---------------|
| IP Address            | SGT                        | Learned From  | Learned By | SXP Domain | PSNs Involved |
| 10.122.158.253/32     | Guests (6/0006)            | 14.36.143.223 | Local      | default    | ISE23         |
| 10.122.160.93/32      | Guests (6/0006)            | 14.36.143.223 | Local      | default    | ISE23         |
| 10.122.165.49/32      | Employees (4/0004)         | 14.36.143.223 | Local      | default    | ISE23         |
| 10.122.165.58/32      | Guests (6/0006)            | 14.36.143.223 | Local      | default    | ISE23         |
| 14.0.69.220/32        | Guests (6/0006)            | 14.36.143.223 | Local      | default    | ISE23         |
| 14.36.143.99/32       | Employees (4/0004)         | 14.36.143.223 | Local      | default    | ISE23         |
| 14.36.143.105/32      | TrustSec_Devices (2/0002)  | 14.36.143.223 | Local      | default    | ISE23         |
| 14.36.147.70/32       | Employees (4/0004)         | 14.36.143.223 | Local      | default    | ISE23         |
| 172.18.250.123/32     | Employees (4/0004)         | 14.36.143.223 | Local      | default    | ISE23         |
| 192.168.1.0/24        | Contractors (5/0005)       | 14.36.143.223 | Local      | default    | ISE23         |

### verificação ASDM SXP

Monitoramento > Propriedades > Identidade por TrustSec > Conexões SXP

| SGT Exchange Protocol (SX                                       | P) Conn | ections: |          |            |             |                 |                |           |                           |                   |
|-----------------------------------------------------------------|---------|----------|----------|------------|-------------|-----------------|----------------|-----------|---------------------------|-------------------|
| SXP:                                                            | Enable  | d        |          |            |             |                 |                |           |                           |                   |
| Highest version:                                                | 3       |          |          |            |             |                 |                |           |                           |                   |
| Default password:                                               | Set     |          |          |            |             |                 |                |           |                           |                   |
| Default local IP:                                               | 14.36.  | 143.30   |          |            |             |                 |                |           |                           |                   |
| Reconcile period:                                               | 120 se  | cs       |          |            |             |                 |                |           |                           |                   |
| Retry open period:                                              | 120 se  | cs       |          |            |             |                 |                |           |                           |                   |
| Retry open timer:                                               | Not Ru  | inning   |          |            |             |                 |                |           |                           |                   |
| Total number of SXP                                             | connect | ions: 1  | 1        |            |             |                 |                |           |                           |                   |
| Total number of SXP                                             | connect | ions sl  | nown: 1  |            |             |                 |                |           |                           |                   |
|                                                                 |         |          |          |            |             |                 |                |           |                           |                   |
|                                                                 |         |          |          |            |             |                 |                |           |                           |                   |
| Peer Connection Status:                                         |         |          |          |            |             |                 |                |           |                           |                   |
| Filter: Peer IP Address                                         | 0       |          |          |            |             |                 |                | -         | Filter                    | Clear             |
| 1911                                                            |         | Version  | Role     | Instance # | Password    | Peconcile Timer | Delete Held de | -         |                           |                   |
| Peer Source                                                     | Status  | VEISIOII | none     | mistance # | 1 assinor a | Reconcile Timer | Delete Hold-do | own Limer | Last Change               | 4                 |
| Peer         Source           14.36.143.223         14.36.143.3 | 0 On    | 3        | Listener | 1          | Default     | Not Running     | Not Running    | own Timer | Last Change<br>0:00:22:56 | d<br>(dd:hr:mm:se |

### O ASDM aprendeu IP SXP para mapeamentos SGT

Monitoramento > Propriedades > Identidade por TrustSec > Mapeamentos IP

| Secu  | irity Group IP Ma | pping Table:       |                 |
|-------|-------------------|--------------------|-----------------|
| lota  | I number of Secu  | rity Group IP Mapp | pings: 10       |
| Tota  | l number of Secu  | rity Group IP Mapp | pings shown: 10 |
| Filte | r: TAG            | 0                  |                 |
| Tag   | Name              | IP Address         |                 |
| 4     | Employees         | 14.36.143.99       |                 |
| 6     | Guests            | 10.122.158.253     |                 |
| 6     | Guests            | 10.122.160.93      |                 |
| 4     | Employees         | 14.36.147.70       |                 |
| 2     | TrustSec_Devices  | 14.36.143.105      |                 |
| 4     | Employees         | 172.18.250.123     |                 |
| 4     | Employees         | 10.122.165.49      |                 |
| 6     | Guests            | 14.0.69.220        |                 |
| 6     | Guests            | 10.122.165.58      |                 |
| 5     | Contractors       | 192.168.1.0/24     |                 |

# Captura de pacote tirada no ISE

| 2060 | 0.00000  | 14.36.143.223 | 14.36.143.30  | TCP  | 86 25982 - 64999 [SYN] Seq=0 Win=29200 Len=0 MD5 MSS=1460 SACK_PERM=1 WS=1 |
|------|----------|---------------|---------------|------|----------------------------------------------------------------------------|
| 2061 | 0.000782 | 14.36.143.30  | 14.36.143.223 | TCP  | 78 64999 → 25982 [SYN, ACK] Seq=0 Ack=1 Win=32768 Len=0 MSS=1460 MD5       |
| 2062 | 0.000039 | 14.36.143.223 | 14.36.143.30  | тср  | 74 25982 → 64999 [ACK] Seq=1 Ack=1 Win=29200 Len=0 MD5                     |
| 2074 | 0.039078 | 14.36.143.223 | 14.36.143.30  | SMPP | 102 SMPP Bind_receiver                                                     |
| 2075 | 0.000522 | 14.36.143.30  | 14.36.143.223 | TCP  | 74 64999 → 25982 [ACK] Seq=1 Ack=29 Win=32768 Len=0 MD5                    |
| 2076 | 0.000212 | 14.36.143.30  | 14.36.143.223 | SMPP | 90 SMPP Bind_transmitter                                                   |
| 2077 | 0.000024 | 14.36.143.223 | 14.36.143.30  | TCP  | 74 25982 → 64999 [ACK] Seq=29 Ack=17 Win=29200 Len=0 MD5                   |
| 2085 | 0.008444 | 14.36.143.223 | 14.36.143.30  | SMPP | 311 SMPP Query_sm                                                          |
| 2086 | 0.000529 | 14.36.143.30  | 14.36.143.223 | TCP  | 74 64999 → 25982 [ACK] Seq=17 Ack=266 Win=32768 Len=0 MD5                  |